## Training Development and Technology Adoption

## SETTING UP YOUR VOICEMAIL IN MICROSOFT TEAMS

On a desktop

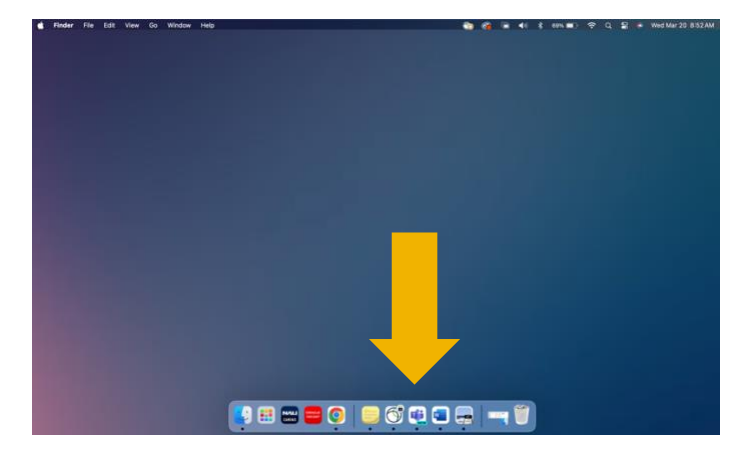

To set up your voicemail open Microsoft Teams on your desktop app.

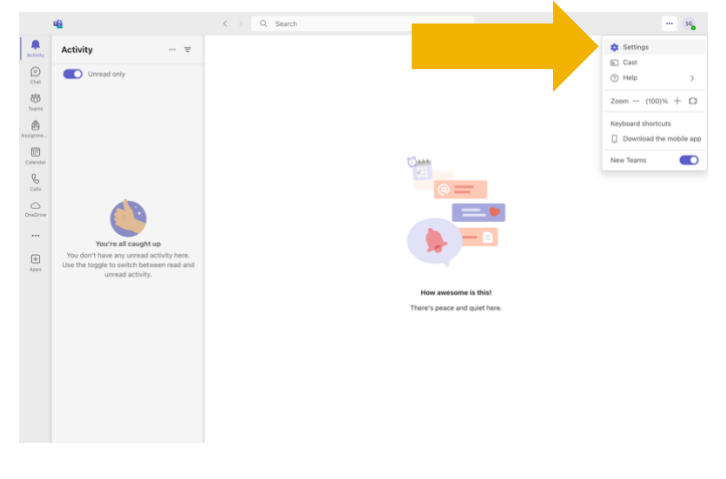

A pop up will appear, click, "Settings".

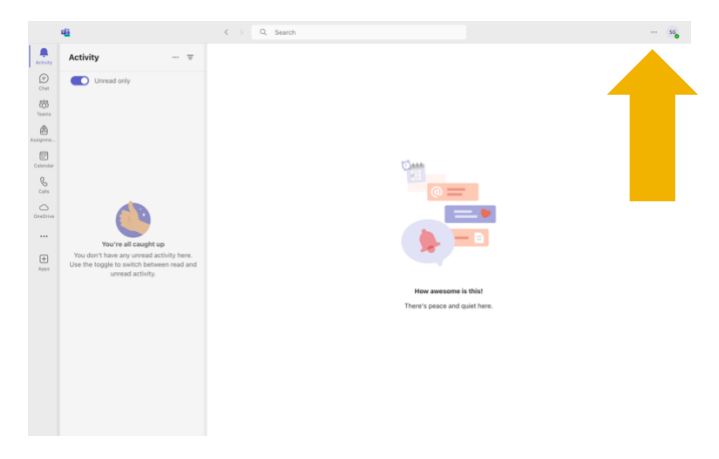

## Click the ellipsis at the top of the window.

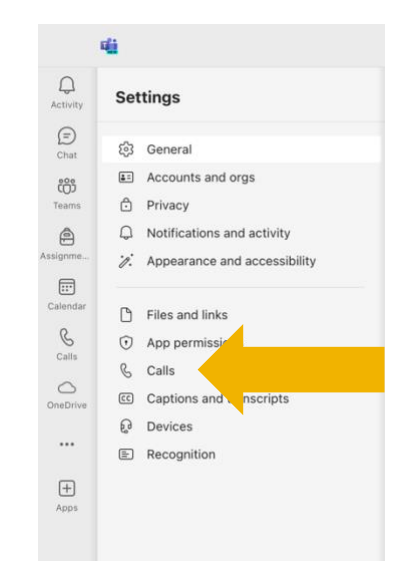

Click on the "Calls" tab located on the left-hand side.

Have questions? Call the Service Desk 928.523.3335 or open a Service Now ticket

|                                        | 46                                                                                   | < > Q, Search                                                                                                    | 560 |
|----------------------------------------|--------------------------------------------------------------------------------------|----------------------------------------------------------------------------------------------------|-----|
|                                        | Settings                                                                             | Calls                                                                                                    |     |
| (D)<br>Chat                            | <ul> <li>General</li> <li>Accounts and orgs</li> </ul>                               | wrene you can't arisser a can<br>Do not redirect calls ~                                                                           |     |
| Teams                                  | Privacy Notifications and activity Appearance and accessibility                      | Choose a ringtone<br>Calls for you<br>Default V O                                                                                  |     |
| Calendar<br>Calts<br>Calts<br>OneDrive | Files and links     App permissions     Calls     Calls     Captions and transcripts | - Manage voicensil Record a custors preting Record a preting                                                                       |     |
| +++<br>A205                            | € Devices<br>© Recognition                                                           | Choose a language for your default greeting<br>English (Linited States)                                                            |     |
|                                        |                                                                                      | Choose what happens when the call is redirected to voicemail Choose what happens when the call is redirected to voicemail $$\sim$$ |     |
|                                        |                                                                                      | Set up test-to-speech customized greeting option ()<br>Your custom greeting<br>Tons une matchin massase here                       |     |
|                                        | <ol> <li>About Teams</li> </ol>                                                      | Manage out-of-office voicemail                                                                                                    |     |

| 00:24 |          |     |          |  | More | <br>• Leave |
|-------|----------|-----|----------|--|------|-------------|
|       |          |     |          |  |      |             |
|       |          |     |          |  |      |             |
|       |          |     | ×        |  |      |             |
|       | Number   |     |          |  |      |             |
|       | 1        | 2   | 3        |  |      |             |
|       |          | ABC | 067      |  |      |             |
|       | 4<br>0+4 | 5   | 6<br>500 |  |      |             |
|       | 7        | 8   | 9        |  |      |             |
|       | PORS     | TUV | wxvz     |  |      |             |
|       | •        | 0   | #        |  |      |             |
|       |          |     |          |  |      |             |
|       |          |     |          |  |      |             |
|       |          |     |          |  |      |             |
|       |          |     |          |  |      |             |
|       |          |     |          |  |      |             |
|       |          |     |          |  |      |             |
|       |          |     |          |  |      |             |
|       |          |     |          |  |      |             |

Scroll down to "Manage voicemail" section. To record a voicemail greeting, click "Record a Greeting".

| 48                                                                                                    | C > Q Search                                                                                                    |  |
|----------------------------------------------------------------------------------------------------|----------------------------------------------------------------------------------------------------|--|
| Settings                                                                                                    | Calls                                                                                                    |  |
| General     Accounts and orgs     Accounts and orgs     Notifications and activity     Apparatics and accountshify     Fires and links     Conservations | Record a coston greeting<br>Record a preting<br>Choose a language for your default greeting<br>English (brinds States) ~ ·                                                                                                    |  |
| App permissions     App permissions     Calls     Calls     Cells     Cecos     Pervices     Recognition                                                 | Choose what happens what the call is indirected to indicated to uniconsal view of the call is indirected to uniconsal view of the call is indirected greating option (*)<br>Not calding areeting intercape from (*)                                            |  |
|                                                                                                    | Manage out-off-office volcemail      When should you greating stay     All be free     Hour fore an used of office event on my calendar      When shows an used of office event on my calendar      Your calendar greating     Tay on you greating manage here |  |
| About Teams                                                                                                    |                                                                                                    |  |

You can also manage your out-of-office voicemail settings to select when your greeting should play. A MicrosoftTeams call will start, follow the prompts. You can also choose a language for your default greeting, choose what happens when the call is redirected to voicemail, and type a custom greeting with text-to-speech.

## Have questions? Call the Service Desk 928.523.3335 or open a Service Now ticket